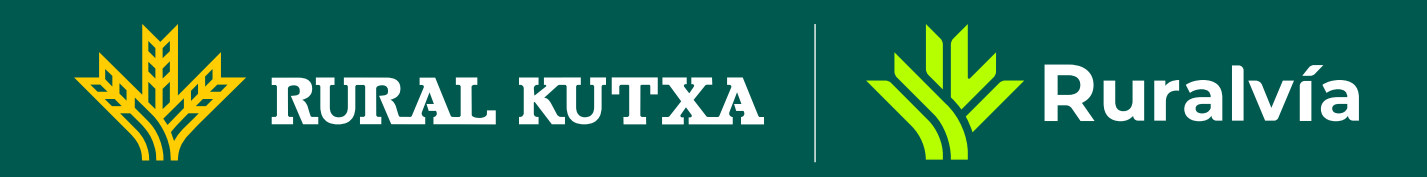

# Cómodar de alta ung uentg como gvoritg en Ruralvía

Una excelente manera de agilizar tus transacciones diarias. Al tener tus cuentas frecuentes guardadas, podrás realizar envíos de dinero de forma más rápida y sencilla. Te explicamos cómo configurar tus cuentas favoritas con Ruralvía.

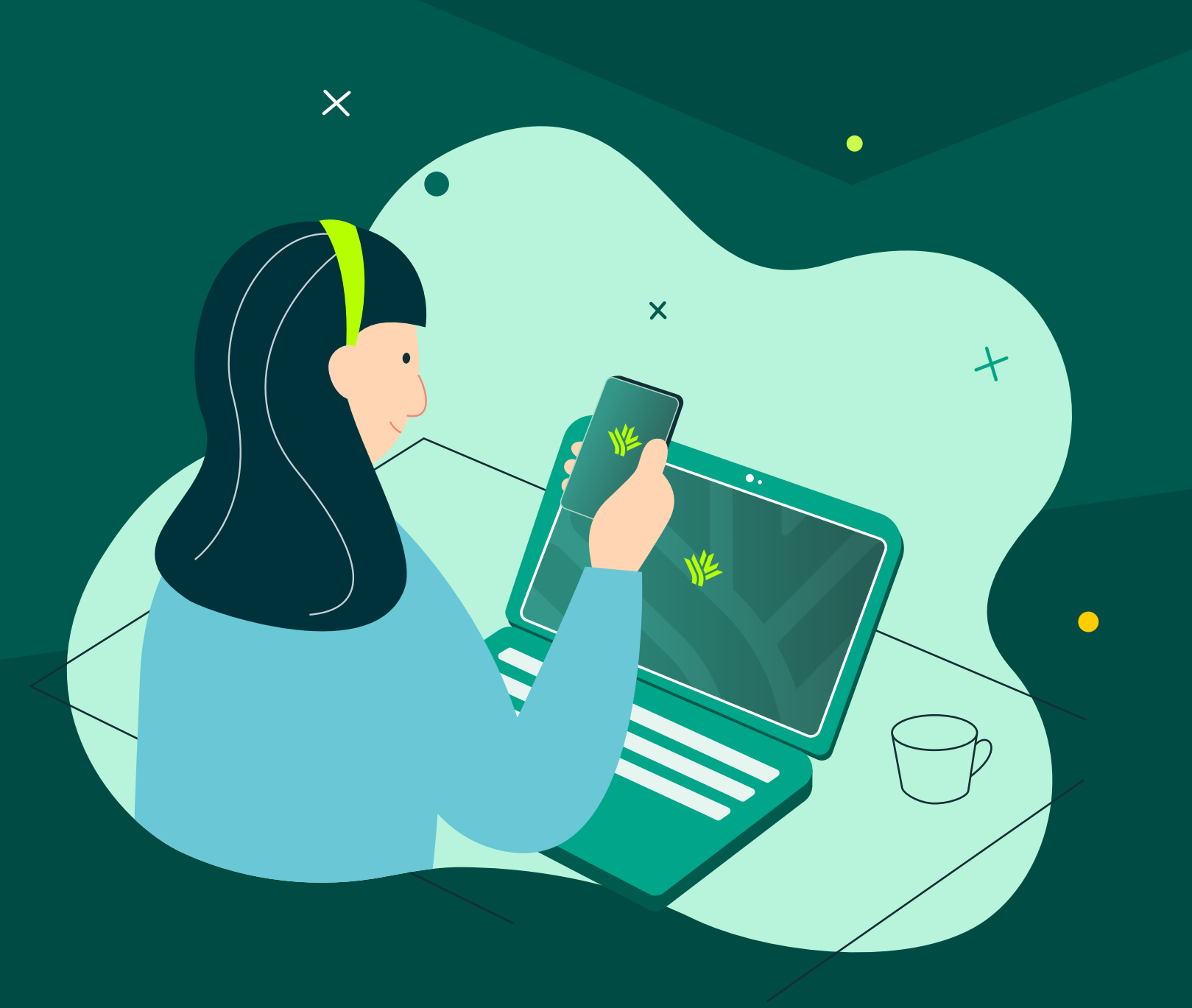

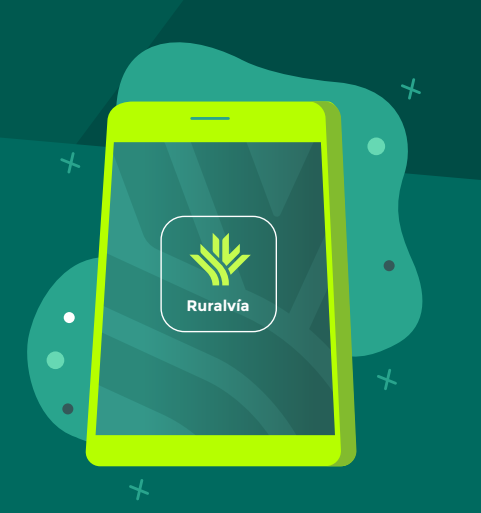

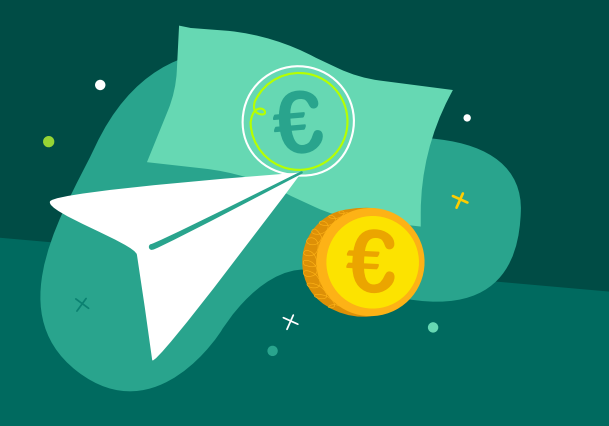

#### $\mathbf{0}$

Entra en tu cuenta. Abre la aplicación de Ruralvía e inicia sesión con tus credenciales habituales.

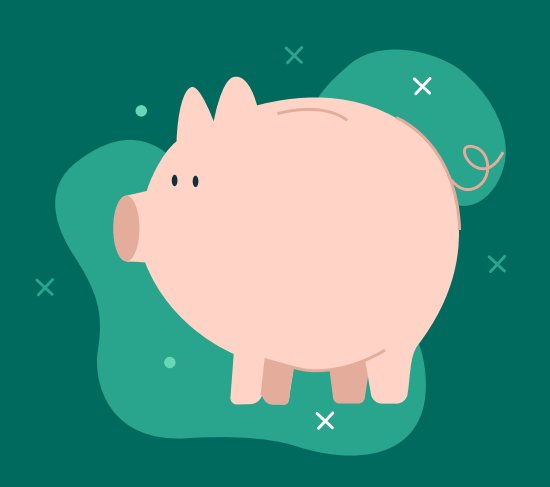

## 03

Selecciona la cuenta de origen de la transferencia. Esto es, la cuenta desde la que se realizará el pago.

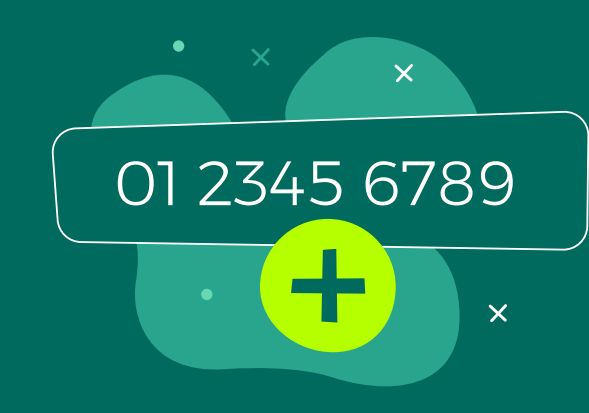

05 Introduce el número de cuenta

#### $\mathbf{02}$

Desde el menú principal, selecciona la opción "Enviar dinero" a una cuenta para iniciar una nueva transferencia.

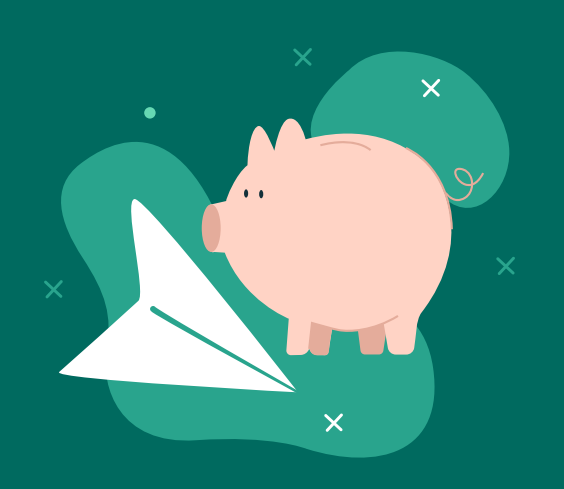

## 04

En la pantalla de destino del envío, selecciona la opción "Nuevo destino" para introducir la **nueva cuenta** a la que vas a enviar dinero.

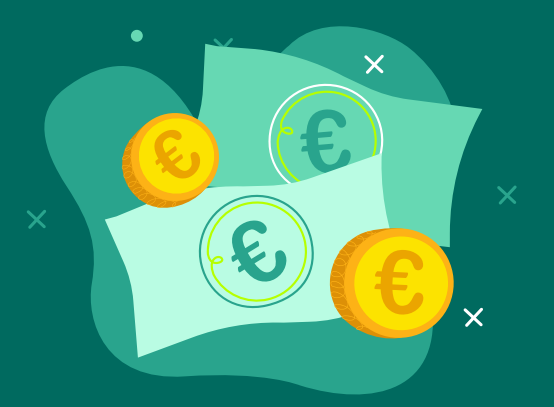

 $\mathbf{06}$ Indica la cantidad exacta que

nuevo y selecciona la opción "Añadir a cuentas favoritas" para guardar la cuenta como favorita y asigna un alias (nombre) que te permita identificarla fácilmente en futuras operaciones. A continuación pulsa en "Crear nuevo destino".

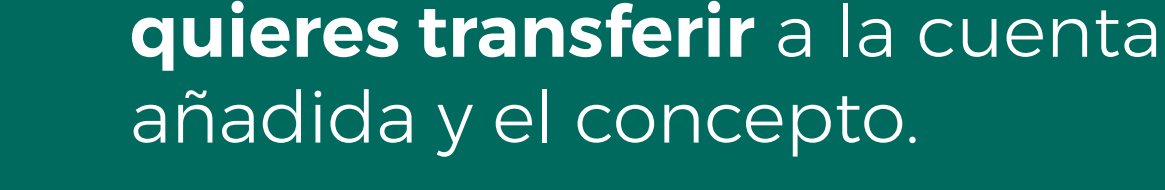

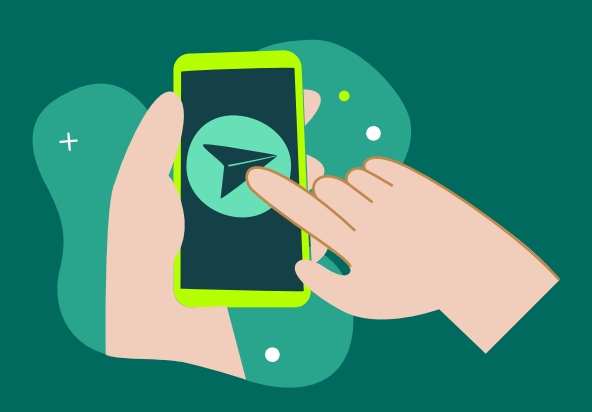

## 07 Elige una opción de envío (normal o programado).

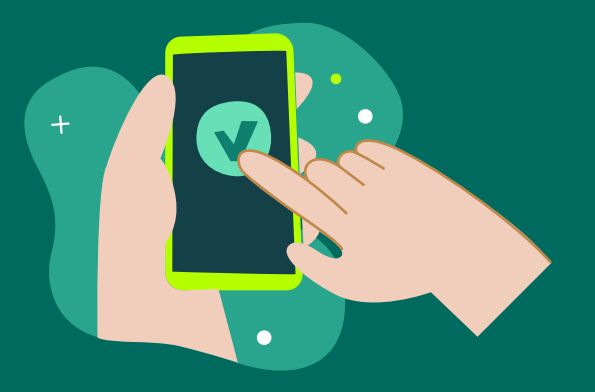

## **08**

Antes de finalizar, **verifica que** todos los datos sean correctos: número de cuenta, cantidad, alias y concepto.

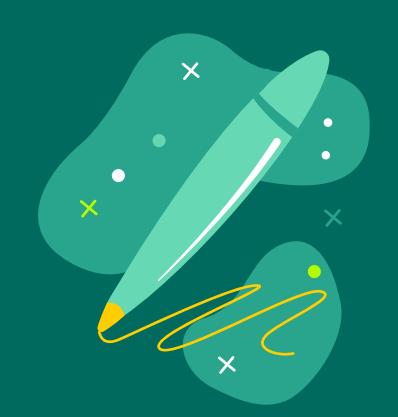

09Firma la operación y **tendrás** dada de alta la cuenta como

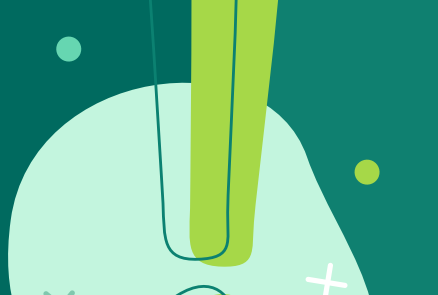

**¡NO LO OLVIDES!** También podrás dar de alta una cuenta favorita desde tu Área Personal.

×

×

X

#### favorita.

iListo! Ahora tendras tus cuentas más utilizadas a un solo clic y podrás gestionar tus transferencias de manera más eficiente y rápida desde la app de Ruralvía.